## ●BtoB請求書 諸口・諸工事分の部●

| 事例                         | 対応                                 |
|----------------------------|------------------------------------|
|                            | ①建築工事の契約外の支払②不動産事業部の契約外工事の支払③介護事   |
| ①注文書がない場合の請求はどうしたらよいですか?   | 業部の請求すべてについては、諸口分としてBtoB上で請求書の作成・送 |
|                            | 信をお願い致します。                         |
| ②請求書が差戻されました               | 修正が必要な請求書は、メッセージをつけて差戻します。「対応する」   |
|                            | ボタンをクリック→「再発行へ」ボタンをクリック→メッセージに従っ   |
|                            | て必要な部分の修正をお願いします。                  |
|                            | 当社の締日は毎月末日です。翌月10日まで、前月末締めの請求書を    |
|                            | BtoB上で処理しています。月の10日より前に当月末締めの請求書を  |
| ⑤月はしめに納加したので、半のに崩水音を送りたい   | 送っていただきますと、前月分と混じって不具合となりますので、送信   |
|                            | はできれば毎月11日以降にお願いします。               |
|                            | 新規作成をクリック→請求書書式設定の「一覧から選択」ボタンをク    |
|                            | リック→追加された書式タブに進み「エルディ株式会社 諸工事」を選   |
| ④との項日に人力すれはいいのかわかりません<br>  | 択してください。入力が必要な項目には赤の「必須」マークが出てきま   |
|                            | す。入力をお願いします。                       |
|                            | 一度作成した請求書と類似の内容で請求書を作成される場合は、作成画   |
| ⑤請求書は、毎回一から打ち直さないといけないですか? | 面の「履歴から作成」機能をご活用いただけます。既存の請求書の件名   |
|                            | や日付、金額等を打ち変えて送信することができます。          |

| 事例                                                           | 対応                                       |
|--------------------------------------------------------------|------------------------------------------|
|                                                              | おもて金額入力の画面で「添付ファイルを選択・確認する」をクリック         |
| ⑥自社様式の請求書・勤務表などをBtoB請求書に添付するよう                               | →ファイル参照後、「添付する」ボタンを押してください。 <u>押さずに画</u> |
| に言われました                                                      | <u>面を閉じると、ファイルの添付は完了しませんので、差戻しになります</u>  |
|                                                              | <u>(文末の別紙2参照)。</u>                       |
|                                                              | BtoB請求書の訂正は受取側ではできませんので、差戻しとなります。修       |
| ⑦BtoB上で消費税が自動計算された結果、添付の見積・請求書                               | 正のうえ、再送信をお願いします。 <u>消費税の端数で違算が出る際は、明</u> |
| データの金額とBtoBの税込金額が合いません。                                      | 細入力画面の「税額入力方式」を「手入力」に変更し、貴社算定の消費         |
|                                                              | 税額になるようご入力ください。                          |
|                                                              | 交通費の明細行は「税区分:非課税、不課税、課税のうちどれか」「税         |
| ⑧BtoBは外税標記ですが、立替交通費など、外税以外の請求は                               | 率:10%」「税額入力形式:非課税、税込、手入力のうちどれか」と設        |
| どうしたらいいですか?                                                  | 定してください。※税区分と税額入力形式の違いにご注意ください。          |
|                                                              | 例:立替交通費は非課税ではなく内税です                      |
|                                                              | 冒頭、工事コードの前に【諸口】と入力してください。工事関係以外の         |
| ③工事励月末有限, 叶石の八月に 2000                                        | 取引先様は結構です。                               |
| 「「「「「「「「」」」のですが、一会部打たな」、という                                  | 明細番号(工種)ごとの合計を一式で入力し、突合用の貴社請求書を          |
|                                                              | PDFで添付ください。工事関係以外の取引先様は明細通りにご入力くだ        |
|                                                              | さい。                                      |
| (0) 丁車協力業老祥・ 必須項日のうた 田細釆号・ 郭問っ 二 ドがわ                         | 各現場の担当者に工種コード・工事番号を確認の上、入力をお願いしま         |
| 四工争励力来有像、必須項目の $\int 5 - の加雷ち の \int 3 - \frac{1}{5} \int 7$ | す。その際、 <u>工種コードは「明細番号」、工事コードは「部門コード」</u> |
|                                                              | の欄に入れてください。                              |

| 事例                                                        | 対応                                                                                                    |
|-----------------------------------------------------------|----------------------------------------------------------------------------------------------------|
|                                                           | 件名は <u>「【諸口】+工事(部門)コード+部門名+部門の担当者名」</u> でお願                                                                                        |
| ⑫工事協力業者様: <u>件名</u> をどう書けばいいのかわかりません                      | いします。「〇月度請求書」など、どの案件についての請求書か判断し                                                                                                   |
|                                                           | かねる件名の場合、差戻し致します。                                                                                                    |
|                                                           | 件名と同様、 <u>七桁-二桁の「工事コード」</u> をハイフン含めて入力してくだ                                                                                         |
| 13工事協力業者様:明細入力画面の <u>「部門コード」欄</u> には、何                    | <b>さい。</b> ①竣工済の工事番号を入れていないか②他の工事・部門の番号を                                                                                           |
| を入れたらいいですか                                                | 入れていないか、送信前に必ずご確認をお願いします。 <u>(文末の別紙1</u>                                                                                           |
|                                                           | 参照)                                                                                                    |
| ⑭工事協力業者様:複数の現場で請求が発生しました。1通の                              | 現場が違う場合は、少額であっても、 <u>1現場につき1件ずつ</u> 請求書の作成                                                                                         |
| 請求書にまとめていいですか?                                            | をお願いします。                                                                                                    |
| ⑮必須項目の請求書締日・入金期限が土日祝ですが、日にちを<br>ずらしたほうが良いですか?             | 暦日の末日を入力してください。例:締日2021年1月31日、入金期限<br>2021年2月28日→いずれも日曜日ですが、差し支えありません。                                                             |
| ⑩工事協力業者様:1つの現場で明細番号(工種)が複数あ<br>り、分けるように言われました。どうしたらいいですか? | 明細作成画面の入力欄の上下に「明細を追加する」ボタンがあります。<br>押すと、入力欄が1つ増えます。必要数だけ数入力欄を設けて、明細番<br>号(工種)ごとに一式計上してください。ただし、別々の現場の明細を<br>1通にまとめるのはお控えください(⑭参照)。 |
| ⑪BtoB請求書は24時間受付のようですが、土日祝や夜間に請求<br>書を送信してもいいですか?          | 差し支えありません。ただし、 <u>必着日に限り、</u> 請求書の受付時間を <u>17時</u><br><u>まで</u> とさせていただきます。ご協力をお願い致します。                                            |
| 1 ⑧諸口の請求書を送信した後に、追加の仕事がきました。どうしたらいいですか?                   | 現場の担当者に確認をお願いします。確認なしで請求書を複数回送信された場合は、念のためご一報ください。                                                                                 |

(別紙1)部門コード入力は2か所必要です。ご確認をお願い致します。

## 【おもて作成画面】

| 請求書書式設定                  | エルディ株式会社       書式を複数設定して | 諸王事 ■一覧から選択<br>いる場合は、こちらで選択できます | . <b>-</b> 書式の追加 | コおよび変更        | <u>はこちら</u> |         |
|--------------------------|--------------------------|---------------------------------|------------------|---------------|-------------|---------|
| 請求書タイトル<br>(12文字以内)      | 請求書                      | □ 諸求書タイトル                       | を変更する            | <u>タイトルを変</u> | 変する場合の      | の注意事項   |
| 請求金額タイトル<br>(10文字以内)     | 請求金額                     | □ 請求金額タイト                       | ルを変更する           |               |             |         |
| 発行先                      | 🏧 株式会社test 喜             | 多村 通 🔲 一覧から選択                   | 2                |               |             |         |
| 請求書番号<br>(20文字以内)        | ① <sup>1時に</sup> ② された   | 7オ ③ で自動採養されま                   | <sup>3</sup> (4  | )             |             |         |
| 件名<br>(40文字以内)           | (詳日 12022001-00)         | アズイン東近江能登川駅前 己                  | b修工事 元矢根         | ŧ             |             |         |
| 入金方法                     | 銀行振込 == 覧は               | ら選択                             |                  |               |             |         |
| 振込先<br>(10代本 778KSAETBE) | 金融機関                     | 支店                              |                  | 預金種別          | 口座番号        | 預金者名    |
| COPPER CREAR FIRE/       | ■振込先を選択する                | ]                               |                  |               |             |         |
| 途日                       | 1000 (00 /20 (ak)        | 2                               | 入会期              | RR 🗰          | 1 0000/10   | 721 743 |

件名欄には、必ず下記4点をご記入ください。
①【諸口】
②部門コード(工事番号)
③部門名(工事名)
④現場担当宛名
うち②(赤枠)と③は次の明細作成画面でも使用します。

## 【明細作成画面】

| 同細を追加                                              | する                                |              |                  | 合計               | 対象外にする                      | 合計対象外を解除 | *する ? 明     | 細作  |
|----------------------------------------------------|-----------------------------------|--------------|------------------|------------------|-----------------------------|----------|-------------|-----|
| 明細日付                                               | 商品コード                             | 単価           | 数全 📶 単化          | ż                | 金額 📶                        | 消费税额 🇱   | 請求金額        |     |
| 明細番号 🚾                                             | 明細酒目                              | 部門コード 📷      | 部門名              |                  | 備考                          |          |             |     |
| 税区分: 課税                                            | ✓ 税率: 10K                         | ✓] □輕為稅率 税額, | 入力形式: 飛抜 🗸       |                  |                             |          |             |     |
| 明細日付                                               | 商品コード                             | (2) 師        | (3) 1 ₹          |                  | 50000                       | 5000     | 550         | 000 |
| 314                                                | Resorte                           | 022001-00    | マブイい東浜江的海        | 2 スイン東近江能登川駅前 備考 |                             |          |             | -   |
| 「「日明細を追加る                                          | 13                                |              | V AT D R D L R B | CONTRACT RO      | 100.2                       |          |             |     |
| ▶ 明細を追加す<br>\$\$:1件 <前/<br>請求金額                    | 13<br>↓   1   ☆~><br>55,0         | 00           | 2 X 1 2 X 23 183 | () / 1 (d) ( HU  | UH 5                        |          |             |     |
| ▶<br>●明細を追加す<br>非数:1件 <前/<br><b>請求金額</b><br>前回請求金額 | ▶<br>53<br>1   次へ><br>55.0<br>入金額 | 00<br>調整金額   | 編越金額             | 29 T 1900 H9     | <sup>□■~5</sup><br>今回請求金額(税 | 抜)今回消費税額 | <b>資</b> 今回 | 旧香习 |

明細作成画面では、 部門コード:②工事番号(赤枠) 部門名:③工事名(青枠)をご記入ください。 (別紙2)請求明細書の添付について、添付後のご確認をお願いいたします。

【ファイルの添付が完了していない状態】

ファイルの題名が黒字で、添付処理未了の状態です。 「**添付する」ボタンを押して添付を確定してください**。 【ファイルの添付が確定した状態】

添付ファイルの題名が**青字**に変わったら画面を閉じてください。 この状態であれば、添付が完了しております。

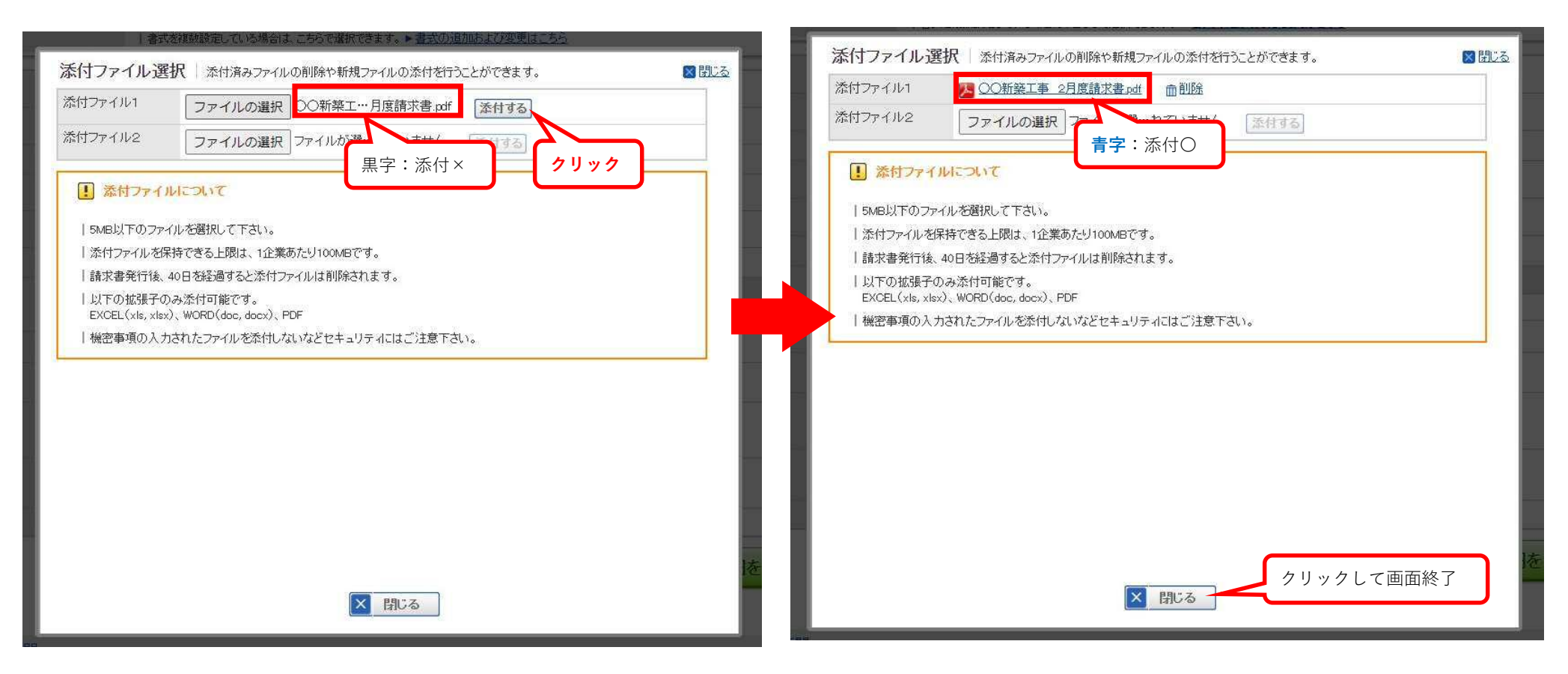